## 初めてログインする場合

KOSMO Communication Web の加入者向けサービスを初めて利用する場合は、 以下の手順でログインを行ってください

| webサービスのご案内                                                                                                    | 登録の手順                                                                                                    |
|----------------------------------------------------------------------------------------------------|----------------------------------------------------------------------------------------------------|
| 当健康保険組合では資格の利便性向上を目的に「web<br>サービス」をご提供いたします。<br>このサービスにご登録いただくと、省様が病気やけがのため<br>保険診療をうけられたときに支払った医療費がweb上でご覧<br>いただけますので、是非ご活用ください。<br>本通知では、ご利用いただくために必要な「仮ユーザID」<br>「仮パスワード」をお知らせしております。<br>お手数ですが、下記へアクセスしていただき | STEP1         https://kosmoweb.jp           KOSNO Cannuskatas Tiek<br>ヘアクセス         https://kosmoweb.jp           ビアクセスしてください。         Eアクセスしてください。           第TEP2         低コーザD・<br>低パスワードを入力 |
| ご登録をお願いいたします。                                                                                                    |                                                                                                    |
| https://kosmoweb.jp                                                                                                    | #14.」に対応されやすい法生利日・概認書号           #14.」に対応されやすい法生利日・概認書号           #14.前記えください。           STEP5           登録完了           登録完了                                                                    |
| 低バスワード                                                                                                    | ご不明な点は健康保険組合へお問い合せください。                                                                                                    |

①インターネットブラウザのアドレス欄に「<u>https://kosmoweb.jp</u>」と入力します。 ログイン画面が表示されます。

| E         | 日本無線健康係                                         | 除後組合 🎫                                          |                                  |                                                             | 文字サイズ                                     | <b>+</b> 大                        | <b>秋</b> 束 🗙                      |  |
|-----------|-------------------------------------------------|-------------------------------------------------|----------------------------------|-------------------------------------------------------------|-------------------------------------------|-----------------------------------|-----------------------------------|--|
|           | 🧬 健保のしくみ                                        | () 健保の給付                                        | 👽 保健事業                           |                                                             | 🍘 申請書                                     | - <u>1</u>                        | よくある質問                            |  |
|           | _                                               | 健                                               | 康保険の手                            | 続きにつ                                                        | いて                                        | ) <b>は</b>                        |                                   |  |
|           | 従来                                              | <mark>原則外部委</mark><br>まよりも手続きに<br>*詳細は、各会       | 託によるWE<br>時間がかかります<br>☆社(人事・総務/担 | <ul> <li>B申請に変</li> <li>ので、余裕を</li> <li>8当者)へ問い合</li> </ul> | <mark>更されていま</mark><br>もって申請して<br>わせください。 | す。<br>てください。                      | )                                 |  |
|           | 2023/10/02 ホー<br>2023/03/01 令利                  | NE\<br>ムページをリニューアルしまし<br>15年度健康保険料・介援保険         | VS & TOPICS<br>た(NEW)<br>料率につて   |                                                             |                                           | 歩け歩<br>キャンペー                      |                                   |  |
|           | 2023/03/01 就職<br>2022/11/15 任意<br>2022/10/04 短時 | 1後の試用期間中における被打<br>雑続保険者令和5年度平均料<br>間労働者の適用範囲の拡大 | 夫養者資格について<br>重単報酬月額について<br>について  |                                                             | _                                         | 医療費服会・支給<br>確定申告でのE<br>KOSMO Comm | 計決定通知書・<br>医療費控除<br>unication Web |  |
| 当組合のホームペ- | ージからも                                           | アクセスで                                           | きます                              |                                                             |                                           | KOSMO Comm<br>利用方法は               | unication Web<br>まこちら             |  |
|           | 2.6.14                                          | ときどうする?                                         |                                  | 用語から探す                                                      |                                           | 特定健診·特定保                          | 健指導 >                             |  |
|           | 入社したとき                                          | です。<br>結婚したとき                                   | 子供が生まれ                           | たとき 新たに                                                     | 家族が増えたとき                                  | 特定健診実施機關                          | 町リスト >                            |  |

### ②健康保険組合より配布されている通知書に記載されている

仮ユーザーIDと仮パスワードを入力して「ログイン」ボタンを押します。

| KQSMO.Web                                                              |                             |                          |
|------------------------------------------------------------------------|-----------------------------|--------------------------|
| ログイン画面                                                                 |                             |                          |
| ユーザIDとバス                                                               | ワードを入力後、ログインボタンをクリックしてください。 |                          |
| コーザロ                                                                   | 仮ユーザーID                     | 1                        |
| パスワード                                                                  | 仮パスワード・                     | h i lin                  |
|                                                                        | ログイン                        | A State of the           |
|                                                                        | and the second second       | 202 1                    |
| パスワードを忘れた方はこちら                                                         |                             | The second second second |
| IDを忘れた方は、ご加入の健康保険組合までお問合せください                                          | 2423                        | Dr. La Standard          |
| 毎月25日の21:00~24:00はメンテナンス作業のため利用できません<br>(25日が土曜日・日曜日・祝祭日の場合は織り上げとなります) | 1220                        |                          |
| 注意重導・免疫重導・セキュリティポリシー等                                                  |                             |                          |

## ③「保険者番号」と「生年月日」を入力します。

必ず利用規約を確認のうえ、「同意する」をチェックして「確認」ボタンを押します。

| KQSMO Web                                             |                                                                                             |                                                                                                    |           |
|-------------------------------------------------------|---------------------------------------------------------------------------------------------|----------------------------------------------------------------------------------------------------|-----------|
| 本人確認画面                                                |                                                                                             |                                                                                                    |           |
| 健康保険証の下段に記載されてい<br>また、当システムを利用される場<br>下記の注意事項・免責事項・セキ | №る8桁の保険者番号と生年月日を入力し<br>8合、注意事項・免責事項・セキュリテ-<br>5ュリティポリシー等をお読みいただき、                           | ってください。(保険者番号は記号番号ではありません)<br>(ポリシー等に同意していただく必要があります。<br>同意いただける場合は、「同意する」にチェックし、確認ボタンをクリ                                                           | ックしてください。 |
|                                                       | 保険者番号                                                                                       | 06110878                                                                                                    |           |
|                                                       | 生年月日<br>(入力例:19790822)                                                                      | 生年月日を西暦8桁で入力                                                                                                    |           |
|                                                       | 記載されている 8 桁の保険者番号と生年月日を入力してください。(保険者番号は記号番号ではありません)<br>************************************ |                                                                                                    |           |
|                                                       | 第1条(目的)<br>KOSMO Communication Web<br>およびお客様が加入している当何<br>項について定めることを目的とし<br>第2条(定義)         | KOSMO Communication Web 利用規約<br>eb利用規約(以下「本規約」といいます。)は、お客様が次条に定義する<br>(以下「本サービス」といいます。)を利用するうえで守っていただく義<br>譲保険組合(以下「健康保険組合」といいます。)の責任その他の必要<br>っます。 | Ri P      |
|                                                       |                                                                                             | ●同意する ○同意しない                                                                                                    |           |
|                                                       |                                                                                             | 確認                                                                                                    |           |

#### ④本 ID とパスワードの登録

ユーザーIDは一度登録すると変更できません。忘れないようにご注意下さい。 任意の「ユーザーID」、「パスワード」、「パスワード確認用」と「メールアドレス」を入力します。

- ·ユーザーIDは、8~13 桁以内
- ・パスワードは8~20文字の桁数で英数から最低1文字ずつ使用
- ・メースアドレスはパスワードを忘れた際にも利用することになります
- ⑤「通知情報更新時のメール通知」に「必要・不要」が表示されている場合は選択します。 「入力内容確認」を押します。

| 回人情報入                | 力面面                                                                |                     |                |
|----------------------|--------------------------------------------------------------------|---------------------|----------------|
| 希望のユー                | ザID、パスワードおよび初期設定情報を入力し、ク                                           | カ内容確認ボタンをクリックしてください | N.             |
| ・ユーザ<br>・ユーザ<br>・バスワ | IDは一度登録すると変更できません。<br>IDは8桁以上、13桁以内で入力してください。<br>-ドは8桁以上で入力してください。 |                     |                |
|                      | <b>ட</b> ்சாம (அவ)                                                 | жжж                 | 各項目に任意の値を入力します |
|                      | バスワード (あ用)                                                         |                     |                |
|                      | バスウード#628月 (赤沼)                                                    |                     | 必要:メールが送信されます  |
|                      | メールアドレス(任意)                                                        | ***@000             | 不要:メールが送信されません |
|                      | 283.Dth 96                                                         |                     | 時間更新時のメ        |
|                      | 医痰黄透知                                                              |                     | ●必要 ○不要        |
|                      |                                                                    | 入力内容確認              |                |

## ⑥個人情報の確認

入力画面に表示された内容が正しいか確認し、間違いがなければ 「実行」ボタンを押します。

| <b>师沈新闻</b>  |                                                                                                    |
|--------------|----------------------------------------------------------------------------------------------------|
| 入力内容を        | 確認し、問題なければ実行ボタンを走してください。                                                                                       |
| л-910 (ф)8)  | жжж                                                                                                    |
| 1029-F (Ma)  |                                                                                                    |
| x-4215x (60) | ×××@000                                                                                                    |
| miniteri     | 通知法理学校がらスール通知                                                                                                  |
| 医毒素者后        | 心理                                                                                                    |
|              |                                                                                                    |
|              | xin 55                                                                                                    |
|              | the second second second second second second second second second second second second second second second s |
|              |                                                                                                    |
|              |                                                                                                    |
|              |                                                                                                    |

### ⑦個人情報の登録結果

個人情報が登録されると下記の画面が表示されます。

「メニューへ」ボタンを押すと「メインメニュー画面」が表示されます。

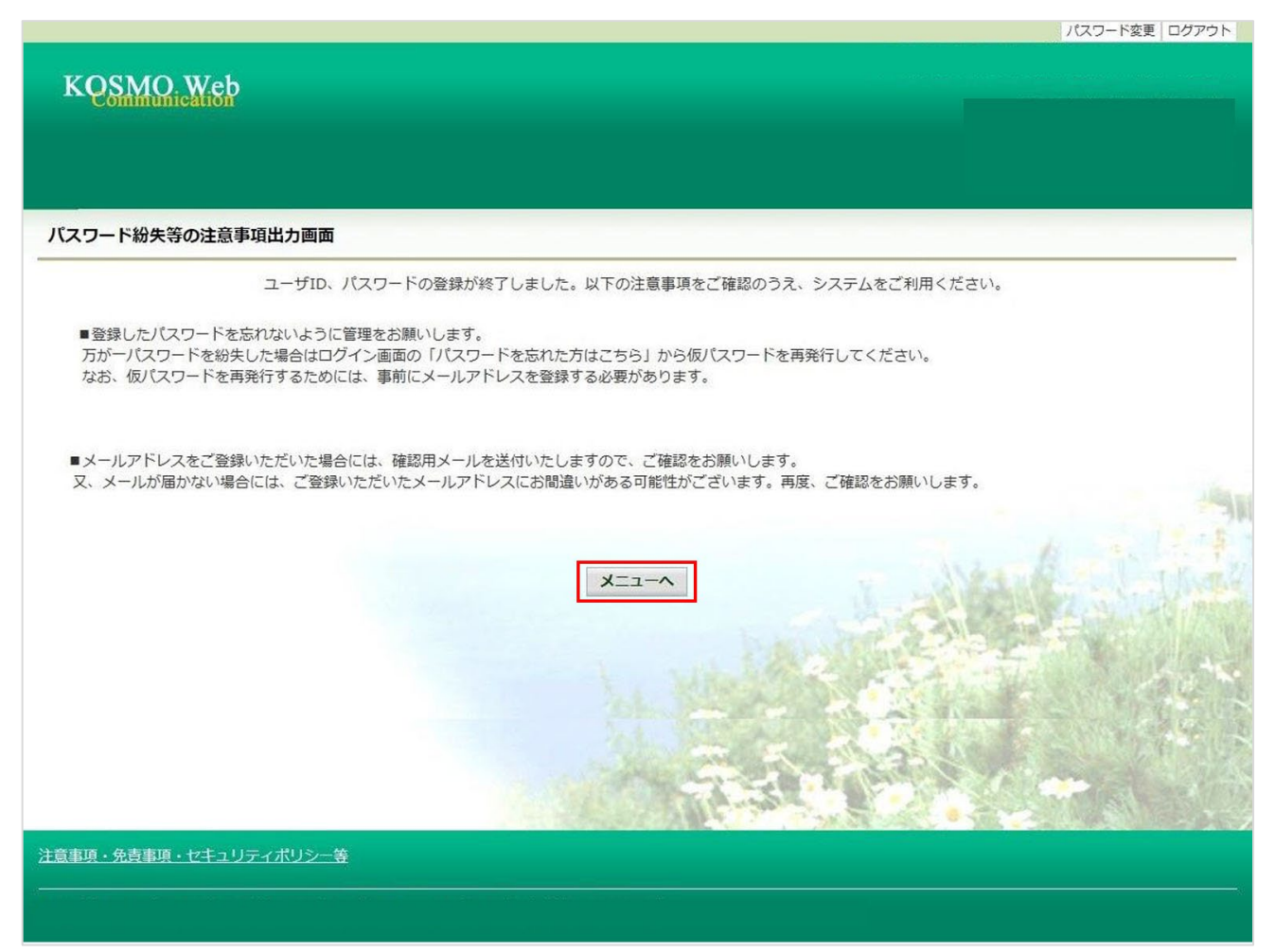

登録が完了するとすぐに、<u>webmaster@kosmoweb.jp</u>から 「KOSMO Communication Web へようこそ」というタイトルのメールが届きます。 【注意事項】

●登録を終えると、ハガキの仮ユーザーID とパスワードは利用できなくなります。

- ●登録したメールアドレス宛に【KOSMO Communication Web へようこそ】という自動配信メールが届 きます。このメールにログインユーザーID が掲載されていますので、この ID をお忘れにならない ようご注意ください(メールを印刷等していただき、残されることを推奨いたします)。 インターネットにつながっている状態で自動配信メールが届かない場合は、登録したアドレスが間 違っている可能性があります。ログイン後の【個人情報管理】画面で確認し、訂正登録をしてくだ さい。
- ●初回登録から約3年経過しますと、ログインした際にパスワードの変更を求められます。 その際は画面の案内に従って、新しいパスワードを設定してください。

## パスワードの有効期限が切れている場合

セキュリティ上の関係で初回登録から3年たつと、パスワードの有効期限が切れて新しくパ スワードを設定する必要があります。

ID とパスワードを入力してログイン(パスワードの有効期限が切れている場合)

①ログイン画面表示

インターネットブラウザのアドレス欄に「<u>https://kosmoweb.jp</u>」と入力します。 または、当組合ホームページからもアクセスできます。 ログイン画面が表示されます。

#### ②ログイン

ユーザーIDとパスワードを入力して「ログイン」ボタンを押します。

| KQSMQ.Web                                                                                              |                                     |
|----------------------------------------------------------------------------------------------------|-------------------------------------|
| ログイン画面                                                                                                 |                                     |
|                                                                                                    | ユーザIDとパスワードを入力後、ログインボタンをクリックしてください。 |
|                                                                                                    | ユーザID                               |
|                                                                                                    | ノ(スワード *<br>ロクイン                    |
|                                                                                                    |                                     |
| 10を忘れた方はころう<br>パスワードを忘れた方はこちら<br>毎月25日の21:00~24:00はメンテナンス作業のため利用できません<br>(ス日が1年日、日間日、現意日の場合に知り口がたのちまう) |                                     |
|                                                                                                    |                                     |
|                                                                                                    |                                     |
|                                                                                                    |                                     |
| 注意事項・免責事項・セキュリティポリシー等<br>                                                                              |                                     |

### ③パスワード変更の確認

パスワードを変更する場合は、「パスワード変更へ」ボタンを押します。

| スワード変更選択画面 |                                                                                |
|------------|--------------------------------------------------------------------------------|
|            | パスワードの有効期限が過ぎています。パスワードの変更をお勧めします。<br>■パスワードを変更する                              |
|            | バスワード変更へ<br>■今回はパスワードを変更しない                                                    |
|            | <ul> <li>メ_ユーへ</li> <li>◆メッセージの表示</li> <li>□このメッセージを一定期間(90日間)表示しない</li> </ul> |
|            |                                                                                |
|            |                                                                                |

### ④新パスワード変更に変更

「現パスワード」、「新パスワード」、「新パスワード確認用」、「被任険者の生年月日」 を入力し「変更」ボタンを押します。

| 個人バスワード変更入力画面 |                                                                           |                                               |                   |  |
|---------------|---------------------------------------------------------------------------|-----------------------------------------------|-------------------|--|
|               | パスワード。<br>もしくは、パスワード<br>現(仮)バスワード、新しいバ                                    | の有効期限が切れています。<br>再発行後の初回ログインと<br>スワード及び生年月日を入 | なります。<br>カしてください。 |  |
|               | 現パスワード (必須)<br>新パスワード (必須)<br>新パスワード確認用 (必須)<br>生年月日<br>(3 大声: 100770(0)) |                                               |                   |  |
|               | (X))91:19870401)                                                          | 20<br>20                                      |                   |  |

# ⑤個人「パスワード変更結果画面」が表示されパスワードの変更が終了したメッセージが表示されます。

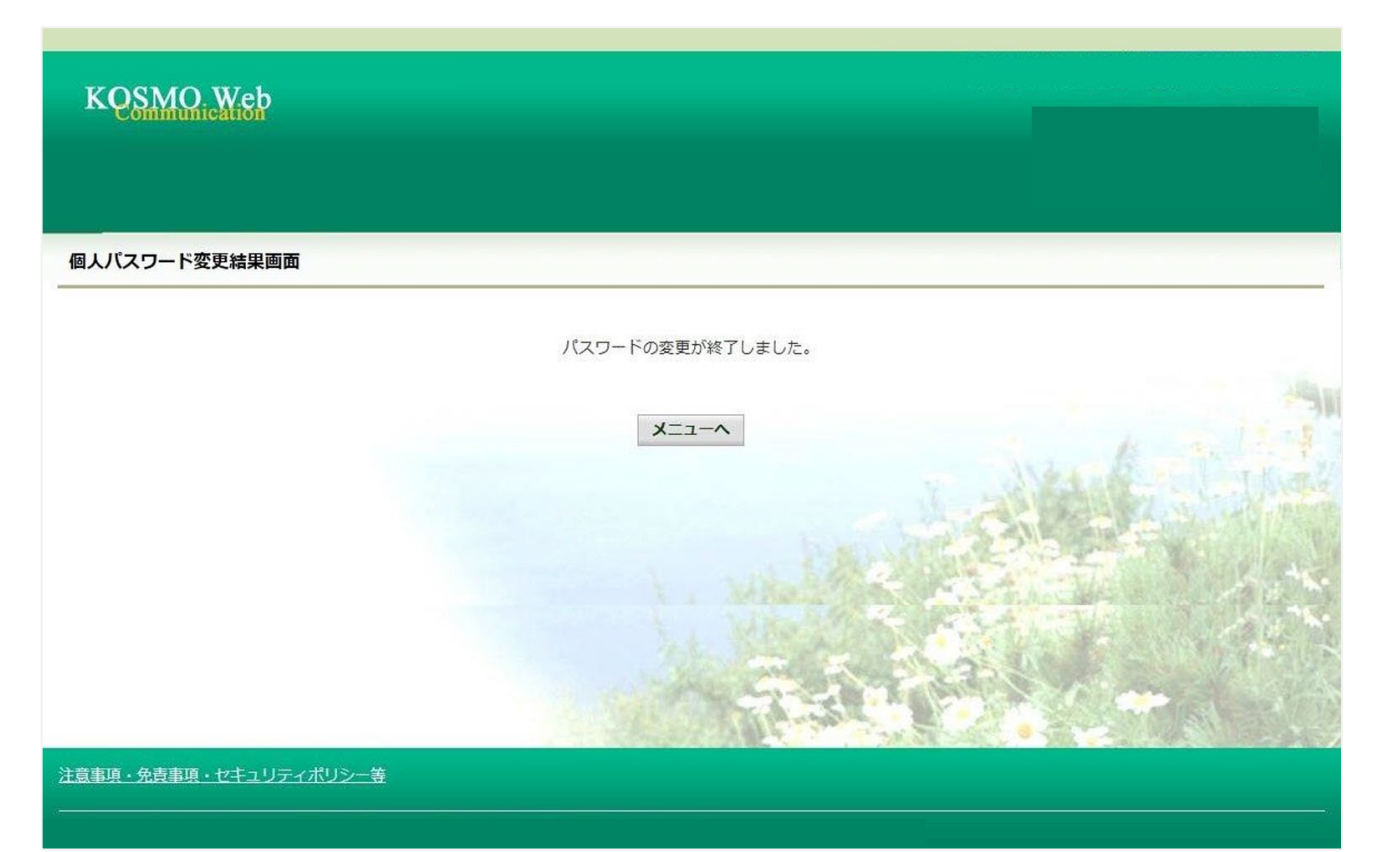

## 医療費情報を照会する場合

①メインメニュー画面より「通知情報照会」⇒「医療費照会」を選択し
 「医療費照会画面」を表示します。

| メニュー直面 |                                                   |          |   |
|--------|---------------------------------------------------|----------|---|
|        | メニューを選択してください。                                    |          | - |
|        | 各種酒切情報を参照します。                                     | 通知情報展会   |   |
|        | 個人領報および設定情報を管理します。                                | 個人情俗繁荣   | - |
|        | 国税電子申告・納税システム(e-Tax)の医療費益除申請で利用する医療費適加を取得し<br>ます。 | 医动病经样用通知 |   |
|        | <i>π</i> ,                                        |          |   |

②医療費情報の検索

・診療年月(西暦)を選択して診療年月を指定します。
 または診療年月(西暦)を選択して診療年を指定します。

・次に氏名を選択します。

「検索」ボタンを押します。

※各条件が空白、または未選択の場合は、全てのファイルを表示します。

※検索・閲覧可能な情報の期間は約2年間です。

| トップ 通知情報緊会 個人情報管理 人間ドック 医療費闘会画面  | 7等予約 健康サポート MY HEALTH WEB [                         | 医療費控除用通知 電子申請 被扶養者資格調查 健調       | 診結果照会 歯科補助申請 |
|----------------------------------|-----------------------------------------------------|---------------------------------|--------------|
|                                  | 条件を入力し、検索ボタ                                         | <b>アンをクリックしてください。</b>           |              |
| ۲                                | 2020 	 年 08 	 月 ~                                   | <b>診疫年月</b><br>2022 ▼ 年 08 ▼ 月  |              |
| 0                                | 2022 ¥ 年                                            | 診療年                             | tark Canal   |
| E. f                             |                                                     |                                 |              |
| 医原黄情                             | 報は、語ススキカビンいて無云可能とす。<br>報が健康保険組合に届くまでに、受診された月か<br>検索 | ら概ね3か月程度の時間を要しますので、ご了承くださ<br>戻る | št.          |
| <u>注意事項・免責事項・セキュリティポリシー等</u><br> |                                                     | 指定した期間及び氏<br>医療費情報を検索しま         | 名の<br>ます     |

## 医療費情報の照会

## ①医療費通知明細印刷画面の表示

医療費情報が表示されます。

印刷する場合は「印刷用画面表示」ボタンを押します。

| KQSMO, Wel    | 2          |                             |                  |                  |                   |                           |                         |   |
|---------------|------------|-----------------------------|------------------|------------------|-------------------|---------------------------|-------------------------|---|
| T alcounts W1 |            |                             |                  |                  |                   |                           |                         |   |
| ***           | 161212     |                             |                  |                  |                   |                           |                         |   |
|               |            | 1 2017                      | 中 1~0代日          |                  |                   |                           |                         |   |
|               | 200<br>977 |                             | 08<br>824<br>168 | 5.50<br>0<br>102 | #580.0¥<br>335⇒58 | 展で<br>御おの知名<br>が<br>末払った日 | 88259<br>816>2 <b>8</b> |   |
| lê 75         | 2015年04月   | 夏 局<br>スズ+週秋夏日              | 52               | 5,790円           | 4,053円            | 973                       | 1,737円                  |   |
| 18 7.8        | 2015年04月   | 通 院<br>医療法人产因内和其處理核和医院      | 55               | 19,000円          | 15,200円           | 3,800円                    | 0F5                     |   |
| 18 7.85       | 2015年02月   | 道 R<br>中川政府                 | 51               | 1,270円           | 809F)             | 05                        | 301 <b>m</b>            |   |
| 1ê 7.8        | 2015年01月   | 通 読<br>頃山クリニック              | 51               | 2,160円           | 1,512円            | 019                       | 640円                    |   |
| 88 3.5        | 2015年01月   | 通 院<br>日本私立学校委員・共享参加世界学校政策院 | 51               | 15,340円          | 10,730円           | 9 <b>7</b> 3              | 4,602円                  |   |
| 80 7.8        | 2015年01月   | 重 回<br>マリーン変感               | 51               | 2,950円           | 2,065円            | 015                       | 88517                   |   |
| 20 R7         | 2014年12月   | 道 院<br>戦闘中央グリニック            | 54               | 7,990円           | 5,59373           | 69                        | 2,397円                  |   |
| 88 T.7        | 2014年12月   | 로 처<br>第) 코立로科王국            | 51               | 7,400円           | 5,180円            | 05                        | 2,220円                  |   |
|               | 2014       | 104月月前前から7015年04月前前日までの第21  |                  | 61,900円          | 45,23079          | 3,800[9]                  | 12,870円                 | Г |

## ②医療費情報印刷

「印刷する」ボタンを押すと印刷画面が表示されます。

| COSMO Communio | cation W e b Web | ページダイアログ        |                 |                | ×  |
|----------------|------------------|-----------------|-----------------|----------------|----|
| 医療費通知明約        | 細印刷画面            |                 |                 | 健康保険統          | 旧合 |
|                |                  | 印刷する 閉じる        |                 |                |    |
| 治療を受けた方        | 診療<br>年月         | 入院・通院の区分        | 日数<br>または<br>回数 | 医療費<br>の<br>総額 | 健支 |
| 大和 太郎          | 2016年12月         | 入 院<br>直営診療所12> | 3               | 24,000円        |    |
| 大和 太郎          | 2016年12月         | 通 院<br>直営診療所13> | 3               | 24,000円        | 1  |
| 大和 太郎          | 2016年12月         | 通 院<br>直営診療所14> | 4               | 3,200,000円     | 2, |
|                |                  | 2               |                 |                |    |
| 大和 太郎          | 2016年04月         | 1入院             | 3               | 240,00         | 0円 |

| 大和 太郎    | 2016年04月  | 入 院<br>直営診療所10>             | 3  | 240,000円    |
|----------|-----------|-----------------------------|----|-------------|
| クミアイ ハナコ | 2016年04月  | 通 院<br>医)社団クラーク会 鶴川皮膚科クリニック | 51 | 3,330円      |
| 2        | 016年04月参校 | 分から2017年04月診療分までの累計         |    | 11,358,570円 |
| <        | ke nessee |                             |    | >           |

#### 【注意事項】

#### ●反映されていないデータがある

医療費データは最短で診療月から2か月後の月末に公開されます(例:1月の医療費は3月末に公開)。 ただし、医療機関から健保への請求が遅れた場合は、KOSMO Web に反映されないことがあります。

#### ●実際の窓口負担と医療費通知の医療費の額が異なる

医療機関では10円未満四捨五入で請求されますが、健保では1円単位まで計算します。

また、入院時の食事自己負担や差額ベッド代、診断書など、保険が適用されない費用については記載されません。

その他、都道府県や市区町村の医療助成などを受けている場合、助成の内容が健康保険組合に連携され ないことが多く、正確に負担額を把握できないこともあり実際に支払った額と掲載されている額が異な る場合があります。

#### ●医療機関名が空欄

柔道整復師(接骨院等)は医療機関名の表示が必須ではない、また一部の医療機関は罹患疾病が連想されるため、個人情報保護の観点から空欄になっています。

## 健康保険組合からの通知書類をダウンロードする場合

高額医療費や付加金、傷病手当金、出産手当金や療養費(装具等)の支給決定通知書をダウン ロードする場合は、以下の手順でダウンロードを行ってください。

## 最新の通知書をダウンロードする場合

① KOSMO Communication Web メインメニューより、
 「通知情報照会」⇒「最新メモ帳ダウンロード」を選択し、
 「最新帳票ダウンロード画面」を表示します。

| メニュー商商 |                                                   |          |  |
|--------|---------------------------------------------------|----------|--|
|        | メニューを選択してください。                                    |          |  |
|        | 各種通知情報を参照します。                                     | 通知情報開会   |  |
|        | 億人情報および設定情報を筆理します。                                | 個人情報管理   |  |
|        | 国税電子中告・納税システム(e-Tax)の医療費物除中調で利用する医療費通知を取得し<br>ます。 | 医动角经球用油划 |  |

②最新帳票ダウンロード画面の「ダウンロード」ボタンを押します。

|                 |         |                |              |        | パスワード変更 ログアウト                     |
|-----------------|---------|----------------|--------------|--------|-----------------------------------|
| VOSMO Wab       |         |                |              |        |                                   |
| Communication   |         |                |              |        |                                   |
|                 |         |                |              |        |                                   |
|                 |         |                |              |        |                                   |
| トップ 通知情報照会 個人情報 |         |                | _            |        |                                   |
| 最新帳票ダウンロード画面    |         |                |              |        |                                   |
|                 |         |                |              |        | 78                                |
|                 |         | シヨシギョッグウィック    | ***          | ***    | the states                        |
|                 |         | 必要な販売のタウンロートパタ | 12/2019900CK | ./2010 | A March I March                   |
| ダウンロード          | 通知種別    | 情報年月日          | 開封日          | 対象者    | 案内文章                              |
| ダウンロード          | 支給決定通知書 | 2016年06月22日    | 未開封          | 組合 太郎  | 健保組合から加入者様へのお知らせ<br>よくある問い合わせ Q&A |
|                 |         |                | 3            | 1      |                                   |
|                 |         |                |              | 22     |                                   |
| 注意事項・免責事項・ヤキュリ  | ティポリシー等 |                |              |        |                                   |
| 4               |         |                |              |        |                                   |
|                 |         |                |              |        |                                   |

#### ③通知書類の保存

ダウンロードのポップアップより、「名前を付けて保存」を選択することで、 任意の場所に保存することができます。

|                                                       |            |       | 保存(S)       |
|-------------------------------------------------------|------------|-------|-------------|
|                                                       |            |       | 名前を付けて保存(A) |
| 172.16.123.174 から 支給決定通知書20160622.pdf を開くか、または保存しますか? | ファイルを開く(0) | 保存(S) | 保存して開く(0)   |

### 通知帳票を検索してダウンロードする場合

#### ①帳票検索ダウンロード画面の表示

KOSMO Communication Web のメインニューより、「通知情報照会」⇒「帳票検索ダウンロード」 を選択し「帳票検索ダウンロード画面」を表示します。

#### ②通知書類の検索

「通知種別」、「情報年月(西暦)」、「開封ステータス」を選択、「検索」ボタンを押します。 ※各条件が空白、または未選択の場合は、全てのファイルを表示します。

| KQSMQ.Web                  |                                        |                                  |              |
|----------------------------|----------------------------------------|----------------------------------|--------------|
| <sup>f</sup> 通知情報照会 個人情報管理 |                                        |                                  |              |
| 宗検系タワンロード画面                | 条件を入力し、検索ボタンをクリー                       | 指定した期間の帳票を<br>検索します              |              |
| 通知種別<br>(##4-12 (###)      |                                        |                                  |              |
| 開報4月(四回)                   | 2013     年     01     月     ~     2018 |                                  |              |
|                            | 未<br>検察<br>開                           | :開封:未開封の帳票を検索し<br> 封済み:開封済みの帳票を検 | ます。<br>索します。 |

#### ③帳票検索ダウンロード

帳票検索ダウンロード画面が表示されます。

「ダウンロード」ボタンを押します。

|         |             |          |             |              |       | パスワート変更   ロクアウト                   |
|---------|-------------|----------|-------------|--------------|-------|-----------------------------------|
| KÇ      | SMO Web     |          |             |              |       |                                   |
|         |             |          |             |              |       |                                   |
|         |             |          |             |              |       |                                   |
| トップ 通   | 钠情報昭今 個人情報  | 告理       |             |              |       |                                   |
| 帳曹倫     |             |          |             |              | _     |                                   |
| 1227518 |             |          |             |              |       |                                   |
|         |             |          | 必要な帳票のダウンロ  | ードボタンをクリックして | ください。 |                                   |
|         |             |          |             |              |       |                                   |
|         | Reb mar 14  | 12602508 | 1           | 至2件中 1~2件日   | 10.8  |                                   |
| NO      | 9990-1      | 通知裡別     | 1918年月日     | 開封日          | 対象有   | 菜內文卓                              |
| 1       | ダウンロード      | 支給決定通知書  | 2016年06月22日 | 2016年06月27日  | 組合太郎  | 健保組合から加入者様へのお知らせ<br>よくある問い合わせ Q&A |
| 2       | ダウンロード      | 支給決定通知書  | 2015年11月24日 | 未開封          | 組合 太郎 |                                   |
|         |             |          |             | Alto Part    |       |                                   |
|         |             |          |             | 戻る           | (5)を参 | ≶照                                |
|         |             |          |             | 1000 A 11077 | 「 案内文 | て章のリンクになります。                      |
| 注意事項    | ・免責事項・セキュリテ | ティポリシー等  |             |              |       |                                   |
| -26     |             |          |             |              |       |                                   |

## ④通知書類の保存

「開く」ボタンを押すと通知書類が表示されます。

「保存」ボタンを押すと保存場所の選択画面が表示されます。

|            |            | 保存(S)            |
|------------|------------|------------------|
|            |            | 名前を付けて保存(A)      |
| ファイルを開く(O) | 保存(S)      | 保存して開く(0)        |
|            | ファイルを開く(0) | ファイルを開く(O) 保存(S) |

### ⑤案内文章のダウンロード

通知情報に案内文書が添付されている場合、リンクが表示されています。 通知書類の保存と同様に、リンク押下で添付されている案内文章の保存ができます。

|                                                       |            |       | 保存(S)       |
|-------------------------------------------------------|------------|-------|-------------|
|                                                       |            |       | 名前を付けて保存(A) |
| 172.16.123.174 から 支給決定通知書20160622.pdf を開くか、または保存しますか? | ファイルを開く(0) | 保存(S) |             |

## 医用控除用通知情報(e-Tax)を照会する場合

## 医療費通知を活用した医療費控除申告の簡素化

今まで医療費控除の申請は、1年分の領収書を収集する、電子申告(e-Tax)の際に詳細なデータを入力する等、申告者に大きな負担があり、課題となっていました。

そこで、平成29年分の確定申告からは、組合から電子交付された

医療費通知データを利用し、医療費控除の申告をおこなうことが可能となりました。

確定申告及び電子申告(e-Tax)については、国税庁のホームページをご覧ください。

#### 医療費控除用通知情報(e-Tax)の一覧表示

KOSMO Communication Web のメインメニューより、

「医療費控除用通知」⇒「医療費控除用通知」を選択し、

「医療費控除用通知(e-Tax 向け)ダウンロード画面」を表示します。

| KQSMO, Web       |                                                   |          |   |
|------------------|---------------------------------------------------|----------|---|
| トップ 通知情報照会 個人情報  | 管理 医療費控除用通知                                       |          |   |
| メインメニュー画面        |                                                   |          |   |
|                  | メニューを選択してください。                                    |          |   |
|                  | 各種通知情報を参照します。                                     | 通知情報照会   |   |
|                  | 個人情報および設定情報を管理します。                                | 個人情報管理   |   |
|                  | 国税電子申告・納税システム(e-Tax)の医療費控除申請で利用する医療費通知を取得し<br>ます。 | 医療費控除用通知 |   |
| ※医療費控除用通知(e-Taxl | 向け)メニュー利用時の注意事項                                   |          | 1 |

## 医療費控除用通知(e-Tax 向け)ダウンロード画面について

| KOS     | SMO W      | Veb      |            |                  |                  |               |            |                |
|---------|------------|----------|------------|------------------|------------------|---------------|------------|----------------|
| Cu      | lillinumea | uon      |            |                  |                  |               |            |                |
|         |            |          |            |                  |                  |               |            |                |
| トップ 通知  | 情報照会 個     | 国人情報管理 🕽 | 定期健康診断     | QUPIO Plus       | 医療費控除用通知         | 電子申請 被扶養者資格調查 | i 健診結果照会   |                |
| 医療費控    | 除用通知(      | e-Tax向け) | ダウンロート     | "画面              |                  |               |            |                |
|         |            |          |            |                  |                  |               |            |                |
|         |            |          | 9          | 必要なファイルのダウン<br>1 | ロードボタンをクリ        | ックしてください      |            |                |
| ※医療費控障  | 除用通知(e-    | Tax向け)メニ | ユー利用時の流    | 1                | 至2件中 1~21+日      |               |            |                |
| % [QR⊐- | ード付証明書     | 等作成システム  | について」出!    | 典:国税庁ホームページ      | D                |               |            |                |
| No 着    | 診照 タ       | ウンロード    | 対象年        | ファイル名            |                  | お知らせリンク       | 作成日時       | ダウンロード日時       |
| 1       | 診照タ        | ウンロード    | 2024年      | 医療費控除用通知(e-      | Tax向け) ※今回<br>全て | 回の医療費明細は当年診療を | 2024年2月24日 | 未ダウンロード        |
|         | A          | В        |            |                  |                  | C             | 12時7月      |                |
|         |            |          |            |                  |                  | -             |            |                |
|         |            |          |            |                  | 戻る               | A SIGN        |            | A STATE        |
|         |            |          |            |                  | ha               | ALL BUT       |            | A AN           |
|         |            |          |            |                  |                  | -             |            |                |
|         |            |          |            |                  | -                | a station     | 100        | and the second |
|         |            |          |            |                  | 1991             | Con Stands    |            |                |
| 注意事項・タ  | 免責事項・セ     | キュリティポリ  | <u>シー等</u> |                  |                  |               |            |                |

- A. 医療費控除用通知(e-Tax向け)画面より、内容を確認する場合は A の参照ボタンを押すと内容参照画面が表示されます。
- B. 「ダウンロードボタン」を押すことにより、内容参照画面の表示を行わない場合も、 ダウンロードが可能です。

#### C. お知らせリンクの表示

ダウンロードする医療費控除通知に当年度の全ての診療情報を含まない場合、 「※今回の医療費明細は当年診療をすべて含むものではありません」が表示されます。 文章を押すと、以下の「医療費控除用通知(e-Tax向け)お知らせ画面」が表示されます。

| 兄りたい絵舞即線についてけ       | #NAKA-WARNEWED/うMAN #NAMED-1489/12/2018/048/2/2018/12/17/80/2005/34/74<br>手元の値辺書をご利用ください。 |
|---------------------|-------------------------------------------------------------------------------------------|
| AL 2101 BAD AL 1011 | BILX                                                                                      |

#### D.「QRコード付証明書等作成システム」の案内リンク

「QR コード付証明書等作成システム」リンクを押し、国税庁ホームページ「QR コード付証明書等作 成システムについて」画面を表示します。

#### ①医療費控除用通知情報(e-Tax)の内容表示

詳細画面に表示の内容は、確定申告で必要とされている以下の6項目です。

- 1) 被保険者又は被扶養者の氏名
- 2)保険者名所
- 3)療養受けた者の氏名
- 4) 療養を受けた年月
- 5)療養を受けた病院、診療所、薬局その他の者の名称
- 6) 被保険者又はその被扶養者が支払った医療費の額

| K         | OSMO Web                  |                               |                                   |                                |
|-----------|---------------------------|-------------------------------|-----------------------------------|--------------------------------|
| ップ<br>医療i | 通知情報時会 個人情<br>曹控隊用通知(e-Ta | 報管理 定期就承認所 QU<br>ix向け) 内容参照面面 | PIO Plus 医腺素控除用通知 電子中請 被扶養者員格調査 健 | 診結果局会                          |
| 80        | #哲又はその被決 (健<br>養育の氏名      | 保 太郎                          | <b>保険者の名称</b> 日本無線健康保険組合          |                                |
|           |                           |                               | 1 全4件中 1~4件目                      |                                |
|           | 酸基を受けた者の氏名                | 職務を受けた年月                      | 酸黄を受けた病院、診療所、薬局その他の者の名称           | 補保険者又は<br>その被決着者が支払った<br>医療費の顧 |
| 大和        | 太郎                        | 2021 年01月                     | 大和遗科医院                            | 1,350                          |
| 大和        | 花子                        | 2021 年02月                     | 大和クリニック                           | 2,100                          |
| 大和        | 太郎                        | 2021 年03月                     | 大和医務臺                             | 2,400                          |
| 大和        | 花子                        | 2021 年04月                     | 大和唐科                              | 600                            |
|           |                           |                               | 2021年支払額の合計                       | 6,450                          |
| -         | 酒・必吉車酒・ヤキョリ               | ↓<br>〒 <i>↓</i> ポリシー第         | ダウンロード 印刷用画面表示 戻る<br>E F          |                                |

#### ②ダウンロード

Eの「ダウンロード」ボタンを押します。

ダウンロードのポップアップより、「名前を付けて保存」を選択することで、任意の場所に保存すること ができます。

※ダウンロードファイルは「Bのダウンロードボタン」でダウンロードするファイルと同一の内容です。

|                                                       |            |       | 保存(S)       |
|-------------------------------------------------------|------------|-------|-------------|
|                                                       |            |       | 名前を付けて保存(A) |
| 172.16.123.174 から 支給決定通知書20160622.pdf を開くか、または保存しますか? | ファイルを開く(0) | 保存(S) | 保存して開く(0)   |

## ③医療費控除用通知の印刷

下の「印刷用画面表示」ボタンを押し、印刷画面を表示します。

| 医療費控除用通知印刷画面健康保険 |            |          |                         |                |  |  |
|------------------|------------|----------|-------------------------|----------------|--|--|
|                  |            | 印刷する     | う 閉じる                   |                |  |  |
| No               | 療養を受けた者の氏名 | 療養を受けた年月 | 療養を受けた病院、診療所、薬局その他の者の名称 | 被<br>その被!<br>[ |  |  |
| 1                | 大和 太郎      | 2021年01月 | 大和歯科医院                  |                |  |  |
| 2                | 大和花子       | 2021年02月 | 大和クリニック                 |                |  |  |
| 3                | 大和 太郎      | 2021年03月 | 大和医務室                   | i              |  |  |
| 4                | 大和花子       | 2021年04月 | 大和歯科                    |                |  |  |
| 2021年支払額の合計      |            |          |                         |                |  |  |

## パスワードを忘れた場合の仮パスワード再発行について

KOSMO Communication Web のパスワードを忘れた場合に仮パスワードを再発行する場合は、以下の手順で仮パスワード再発行を行ってください。

#### ①ログイン画面の表示

インターネットブラウザのアドレス欄に「<u>https://kosmoweb.jp</u>」と入力します。 または、当組合ホームページからもアクセスできます。 ログイン画面が表示されます。

### ②「パスワードを忘れた方はこちら」リンクを押します。

|                                                                               |                                                 | 2016年06月24     |
|-------------------------------------------------------------------------------|-------------------------------------------------|----------------|
| KQSMO.Web                                                                     |                                                 |                |
| ログイン画面                                                                        |                                                 |                |
|                                                                               | ユーザIDとパスワードを入力後、ログインボタンをク                       | リックしてください。     |
|                                                                               | ユーザID<br>パスワード                                  |                |
|                                                                               | ログイン                                            | A although the |
| パスワードを忘れた方はこちら                                                                |                                                 |                |
| IDを忘れた方は、ご加入の健康保険組合<br>毎月25日の21:00~24:00はメンテナンス作業の<br>(25日が土曜日・日曜日・祝祭日の場合は繰り」 | までお問合せください<br>ため利用できません<br>げとなります)              |                |
| 注意事項・免責事項・セキュリティポリシ                                                           | <u>一等</u>                                       |                |
| Copyright © Daiwa Institute of Resear                                         | h Business Innovation Ltd. All Rights Reserved. |                |

#### ③仮パスワード再発行の条件入力

「ユーザーID」と「メールアドレス」を入力し「実行」ボタンを押します。 登録されているメールアドレスに再発行された仮パスワードが送信されます。

| KQSMO.Web                                              |               |
|--------------------------------------------------------|---------------|
| <b>個人アカウント仮バスワード再発行入力画面</b><br>ユーザIDとメールア<br>登録されているメー |               |
| ユーザΙD<br>メールアドレス                                       | Xí         Ko |
| <u>注意事項・免責事項・セキュリティポリシー等</u><br>                       |               |

④「個人アカウント仮パスワード再発行結果画面」が表示されます。

| KQSMO. Web                     |                 |
|--------------------------------|-----------------|
| 個人アカウント仮バスワード再発行結果画面           |                 |
| ■仮パスワードがメールにて送信されますので、ご確認ください。 | 処理が正常に終了しました。   |
|                                | ログイン画面へ         |
|                                | a when the Same |
|                                |                 |
|                                | Fair Pro-       |
| <u>注意事項・免責事項・セキュリティポリシー等</u>   |                 |
|                                |                 |

⑤登録のメールアドレスに再発行された仮パスワードが送信されますので メールをご確認ください。

## ⑥ログイン画面を表示し「ユーザーID」と再発行された「仮パスワード」を入力し ログインボタンを押します。

| KQSMO.Web                                                              |                             |
|------------------------------------------------------------------------|-----------------------------|
| ログイン画面                                                                 |                             |
| ユーザIDとバス                                                               | コードを入力後、ログインボタンをクリックしてください。 |
| DIH-ב                                                                  |                             |
| パスワード                                                                  | ←仮パスワード入力                   |
|                                                                        | ログイン                        |
| パフロードを忘わた方けこちら                                                         |                             |
| IDを忘れた方は、ご加入の健康保険組合までお問合せください                                          |                             |
| 毎月25日の21:00~24:00はメンテナンス作業のため利用できません<br>(25日が土曜日・日曜日・祝祭日の場合は繰り上げとなります) |                             |
| 注意事項・免责事項・セキュリティポリシー等                                                  |                             |
|                                                                        |                             |

## ⑦個人パスワード変更入力画面が表示されたら、再発行された 「仮パスワード」「新パスワード」「新パスワード確認用」被保険者の 「生年月日」(西暦)を入力し、変更ボタンを押します。

|               |                                                             |                                                            | 2016年06月24日                           |
|---------------|-------------------------------------------------------------|------------------------------------------------------------|---------------------------------------|
| KOSMO. Web    |                                                             |                                                            |                                       |
| 個人パスワード変更入力画面 |                                                             |                                                            |                                       |
|               | バスワードの<br>もしくは、バスワード<br>現(仮)バスワード、新しいバ<br><b>現バスワード(必須)</b> | 7有効期限が切れています。<br>5発行後の初回ログインとなります。<br>スワード及び生年月日を入力してください。 |                                       |
|               | 新パスワード(必須)                                                  |                                                            | 1 1 1 1 1 1 1 1 1 1 1 1 1 1 1 1 1 1 1 |
|               | 新パスワード確認用(必須)                                               |                                                            |                                       |
|               | 生年月日<br>(入力例:19870401)                                      |                                                            | Law.                                  |
|               |                                                             | 変更                                                         |                                       |

## ⑧個人パスワード変更結果画面が表示され、パスワードの変更が終了した メッセージが表示されます。

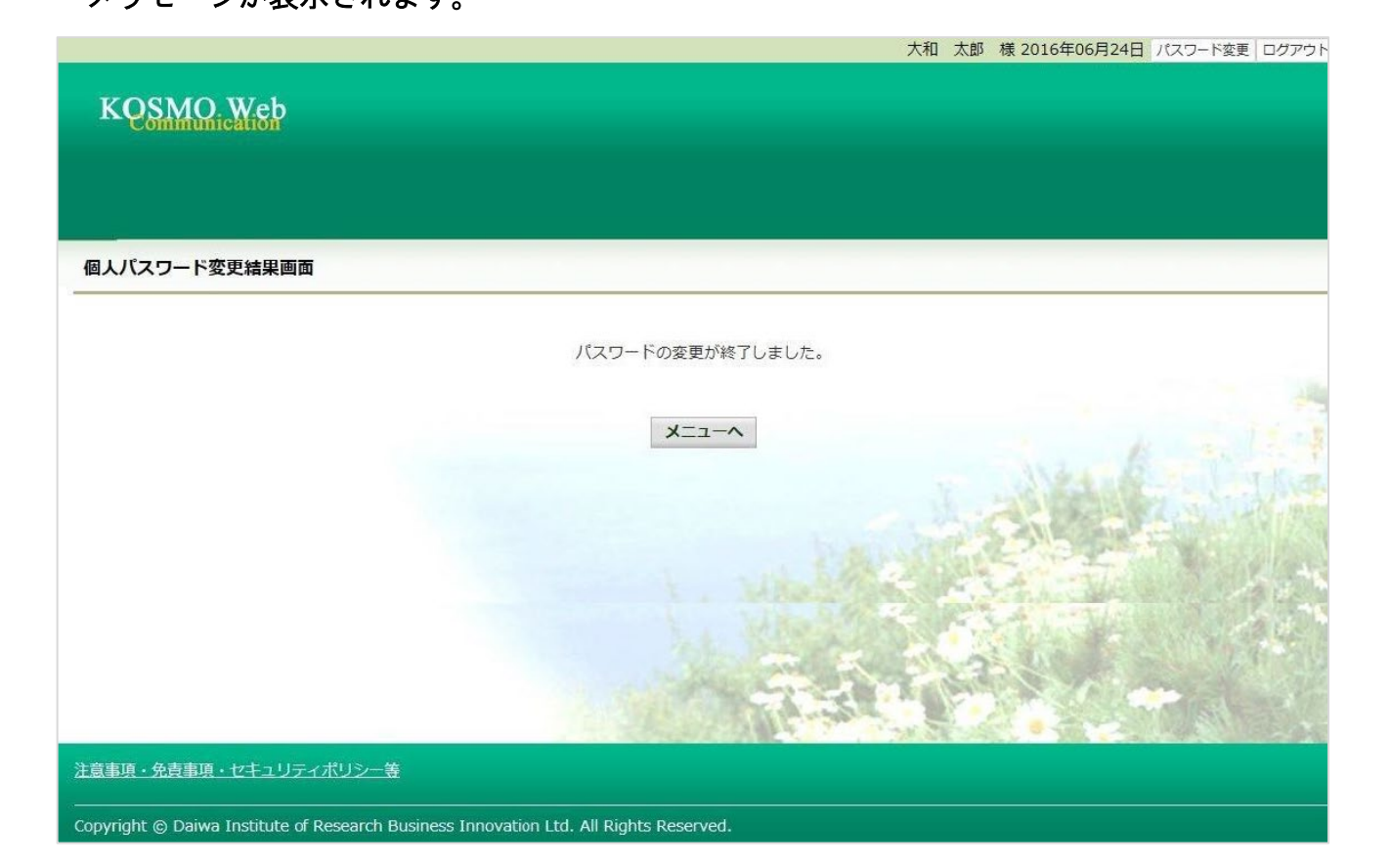

## メールアドレスを変更する場合

#### ①メールアドレス変更画面の表示

KOSMO Communication Web のメインメニューより、「個人アカウント管理」

⇒「個人情報変更」を選択し、「個人アカウント管理画面」を表示します。

| KQSMO, Web                   |                                                   |          |                |
|------------------------------|---------------------------------------------------|----------|----------------|
| シップ 通知情報照会 個人情報<br>メインメニュー画面 | 极管理 医쪴費控除用通知                                      |          |                |
|                              | メニューを選択してください。                                    |          |                |
|                              | 各種通知情報を参照します。                                     | 通知情報照会   |                |
|                              | 個人情報および設定情報を管理します。                                | 個人情報管理   |                |
|                              | 国税電子申告・納税システム(e-Tax)の医療費控除申請で利用する医療費通知を取得し<br>ます。 | 医療晝控除用通知 |                |
| ※医療費控除用通知(e-Tax              | 向け)メニュー利用時の注意事項                                   |          |                |
|                              |                                                   |          | the second for |

## ②メールアドレスの入力

新しい「メールアドレス」を入力します。

「入力内容確認」ボタンを押します。

| プ通知情報照会個人情報 | 報管理                                 |                                                                                                    |                                                                        |           |
|-------------|-------------------------------------|----------------------------------------------------------------------------------------------------|------------------------------------------------------------------------|-----------|
| 人アカウント管理画面  |                                     |                                                                                                    |                                                                        |           |
|             | 各피                                  | 頁目を入力し、入力内容確認ボタンをクリック                                                                                            | してください。                                                                |           |
|             |                                     |                                                                                                    |                                                                        |           |
|             | 7-410                               |                                                                                                    |                                                                        |           |
|             | 1.24                                |                                                                                                    |                                                                        |           |
|             | メールアドレス                             | <b>×××@</b> 000                                                                                                  |                                                                        |           |
|             |                                     | and the second second second second second second second second second second second second second second second |                                                                        |           |
|             |                                     |                                                                                                    |                                                                        |           |
|             | 通知情報                                | 運知情報更新時のメール通知                                                                                                    | 家族向け参照権限                                                               | 1220      |
|             | 通知情報<br>医療費通知                       | 通知情報更新時のメール通知<br>●必要 〇不要                                                                                         | 家族向け参照推展<br>設定不可                                                       | and the   |
|             | 通知情報<br>医療費通知<br>処方医薬品通知            | 運知情報更新時のメール通知       ●必要 ○不要       ●必要 ○不要                                                                        | 家族向け参照権限<br>設定不可<br>設定不可                                               | e la stat |
|             | 通知情報<br>医療費通知<br>処方医薬品通知<br>支給決定通知書 | 運知情報更新時のメール通知       ●必要 ○不要       ●必要 ○不要       ●必要 ○不要       設定不可                                               | <ul> <li>家族向け参照権限</li> <li>設定不可</li> <li>設定不可</li> <li>設定不可</li> </ul> |           |

③入力したメールアドレスに問題が無ければ「実行」ボタンを押します。

| KQSMO Web         |                    |                         |          |           |
|-------------------|--------------------|-------------------------|----------|-----------|
|                   |                    |                         |          |           |
|                   |                    |                         |          |           |
| トップ 通知情報照会 個人情報管理 | 理                  |                         |          |           |
| 個人アカウント管理画面       |                    |                         |          |           |
|                   | 九                  | 内容を確認し、問題なければ実行ボタンを押して、 | ください。    |           |
|                   | DI <del>V</del> -ב |                         |          |           |
|                   | ユーザ名               |                         |          |           |
|                   |                    |                         |          |           |
|                   | メールアドレス            | ×××@○○○ ←確認             |          |           |
|                   |                    |                         |          |           |
|                   | 遁知情報               | 運知情報更新時のメール通知           | 家族向け参照権限 | 1 million |
|                   | 医療費通知              | 必要                      | 設定不可     | Hall, Mak |
|                   | 処方医薬品通知            | 必要                      | 設定不可     |           |
|                   | 支給決定通知書            | 設定不可                    | 有り       | A A A     |
|                   |                    | 実行 戻る                   |          | -         |

④「処理が正常に終了しました。」と表示されます。

|                   | パスワード変更 ログアウト |
|-------------------|---------------|
| KQSMO Web         |               |
| Connententent     |               |
|                   |               |
| トップ 通知情報照会 個人情報管理 |               |
| 個人アカウント管理画面       |               |
|                   | 処理が正常に終了しました。 |
|                   | 戻る            |
|                   |               |
|                   |               |
|                   |               |
|                   |               |
|                   |               |
|                   |               |
|                   |               |

## ID を忘れた場合

この機能は以下の全ての条件に該当する方が対象です。

- (ア) 過去に KOSMO Communication Web ヘログイン済である
- (イ) アカウント設定時にメールアドレスを登録している
- (ウ) 登録済のメールアドレスでメールを閲覧できる
- (エ) 手元に健康保険証があり、本人確認に必要な情報を入力できる

以下の条件に該当する方はご利用できません。

- (オ) 過去に KOSMO Communication Web ヘログインしたことがない
- (カ) KOSMO Communication Web にメールアドレスを登録していない/失念した

## ログイン ID の再確認

#### ①本人確認情報入力画面の表示

KOSMO Communication Web のログイン画面より、左下に記載のある「丨Dを忘れた方はこちら」 をクリックします。

| コグイン画面    |             |                      |       |
|-----------|-------------|----------------------|-------|
|           | ユーザIDとパスワート | 「を入力後、ログインボタンをクリックして | ください。 |
|           | ユーザID       |                      |       |
|           | バスワード       |                      |       |
|           |             | 0942                 |       |
| を忘れた方はこちら |             |                      |       |

#### ②本人確認情報の入力

本人確認情報入力画面にて、本人確認を行います。お手元にご自身の健康保険証を準備いただき、 本人確認情報を全て入力した後、「確認」をクリックします。

|                                     | 本人確認画面                            |
|-------------------------------------|-----------------------------------|
| お手元に健康保険被保険者証(保険証)                  | をご準備のうえ                           |
| 以下の項目をこ入力ください。<br>破辺後 登録落メールアドレフにログ | パインロ軍運動田メールが                      |
| 送信されます。                             |                                   |
|                                     |                                   |
|                                     |                                   |
| 記号 衛号                               |                                   |
| 性別                                  |                                   |
| 生年月日(祝願)                            | <ul><li>✓ 年 ✓ 月 ✓ 日</li></ul>     |
| 保険有器号                               | ご登録いただいたメールアドレスには                 |
| ご登録いただいたメールアドレス                     | 過去に KOSMO Communication Web へ登録して |
|                                     |                                   |

#### ③通知メール送信完了画面の表示

本人確認が成功すると、ID 再通知メールを送信したメールアドレスが表示されます。

メールが送信されるメールアドレスは、本人確認情報入力画面にて入力した KOSMO Communication Web にご登録済のメールアドレスとなります。 任意のメールアドレスへ ID 再通知メールを送信する事はできません。

| 通知メール送信完了画面 |             |                          |
|-------------|-------------|--------------------------|
|             | 以下のメールアト    | ドレスにのメールを送信しました。         |
| 1           | あなたのメールアドレス | karpoð li (fikosmo vesup |
|             |             |                          |
|             |             | 戻る                       |
|             |             |                          |

### ④ログイン ID 再通知メールの確認

KOSMO Communication Web から受診したメールを開き、本文に記載されている URL をクリックします。

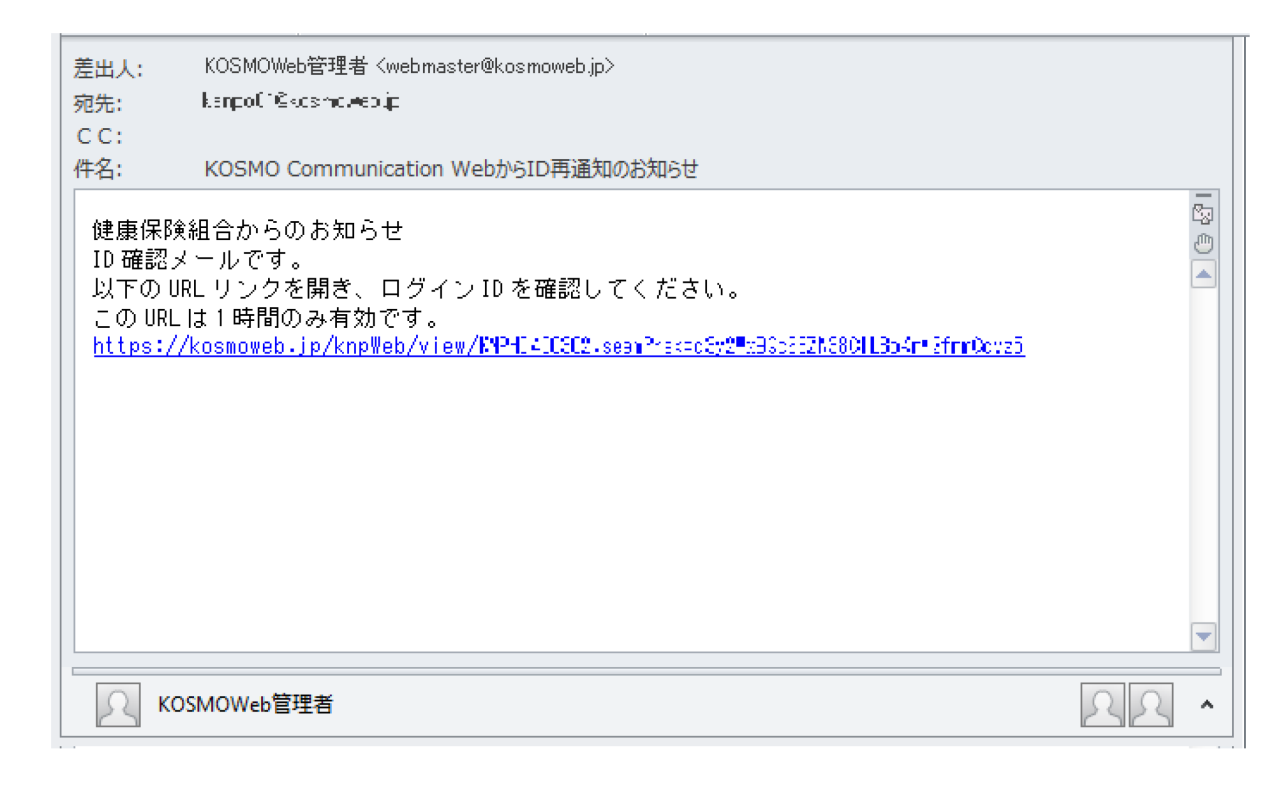

◆ メールが届かない場合 通知メール送信完了画面が表示されたにも関わらず、メールが届かない場合は、 以下の原因が考えられます。 a)迷惑メール対策等でメールを受信ができない b)迷惑メールボックスに届いている ✓ 迷惑メール対策等でドメイン指定受信を設定されている場合は、 @kosmoweb. jp のドメインからメールを受信できるように設定してください。 ✓ 迷惑メールボックスの振り分けをご利用の方は、迷惑メールボックスに メールが届いていないかご確認ください。

#### ⑤-1 ログイン ID 再通知画面の表示

メール本文のURLをクリックすると、ログイン | D再通知画面にアクセスします。 画面に表示されている「あなたの | D」をご確認ください。

|       | あなたのログインIDは下記になります。                                           |
|-------|---------------------------------------------------------------|
|       | あなたの I D                                                      |
|       | あわせてパスワードを初期化したい場合は、パスワードを初期化ボタンを押してください。<br>パスワード初期化 ログイン画面へ |
| パスワード | も失念した場合、「パスワード初期化」をクリックしてください                                 |

⑤-2 リンクが期限切れ、または無効なアドレスである場合

URL無効通知画面

ログイン | D 再通知メールの送信後、1 時間を経過した場合はメール本文に記載されているログイン | D 再通知用の URL が無効になります。

無効になった場合は「閉じる」をクリックしてブラウザを閉じたのち、 ①本人確認情報入力画面の表示に戻り、ログイン ID 再通知メールを送信してください。

無効なURLです。 再度本人確認からやり直してください。 本人確認画面へ 閉じる

#### ⑥続けてパスワードをリセットする場合

パスワードを失念した場合や、パスワードをリセットする場合は、 ログイン | D再通知画面からパスワードリセットをおこなう事が可能です。 画面左下にある「パスワード初期化」をクリックしてください。

| ブインID再通知画面              |                     |
|-------------------------|---------------------|
| あなたのログインIDは下            | 記になります。             |
| あなたの I D                | 001000005750        |
| あわせてパスワードを初期化したい場合は、パスワ | ワードを初期化ボタンを押してください。 |
| パスワード初期化                | ログイン画面へ             |

#### ⑦パスワード初期化をクリックする

パスワード初期化をクリックすると、現在のパスワードが初期化され KOSMO Communication Web にご登録いただいているメールアドレスへ仮パスワードが 記載されたメールが送信されます。

届いたメールの本文に記載されている仮パスワードをご確認ください。

※メールアドレスはログイン丨D再通知メールが届いたアドレスと同じです。

|                  | 処理が正常に終了しました。  |  |
|------------------|----------------|--|
| ■仮パスワードがメールにて送信さ | れますので、ご確認ください。 |  |
|                  | ログイン画面へ        |  |
|                  |                |  |

KOWMO Web 再通知のお知らせ(メール)の URL をクリックすると、「URL 無効通 知画面」と表示される場合は下記のことが考えられます。 1) 既に1度 URL を開いている(2回目以降は無効となります) 2) URL の有効期限が切れている(有効期限は1時間です。) 3) メール受信以降に再度 ID 再通知を行っており、古いメールに記載された URL である。 (新しいメールを発行した場合、古い方のメールにある URL は無効です) 4) 社内イントラ等で設定されている「検閲機能」にて、事前に URL が開かれている可能 性があります 本人が開いたのは初めてですが、セキュリティソフトが先に見ているケースです。 kosmoweb. jp をホワイトリストに追加してください。

ログイン | D 再通知用の URL が無効になります。

| <b>P</b> | 無効な<br>寝本人確認から | URLです。<br>やり直して・ | ください。 |  |
|----------|----------------|------------------|-------|--|
|          |                |                  |       |  |
|          | ALBORRA.       |                  | R.A.  |  |